## [앱메이크 이용방법 안내]

1. 어플을 실행하면 아래와 같은 모습이 나타납니다. 왼쪽 상단의 메뉴 버튼을 선택하세요.

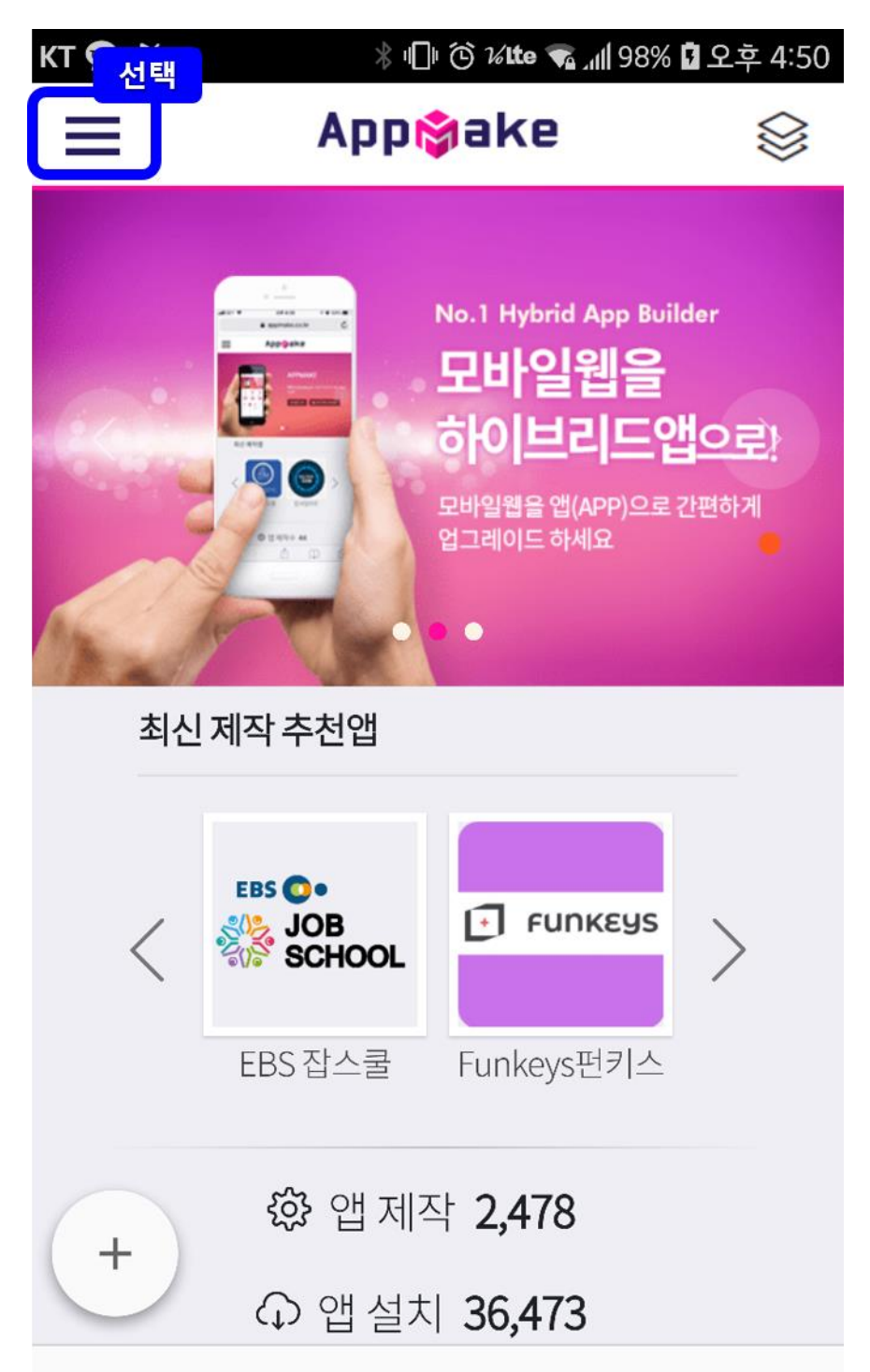

## 2. 회원가입을 눌러 회원가입을 진행합니다.

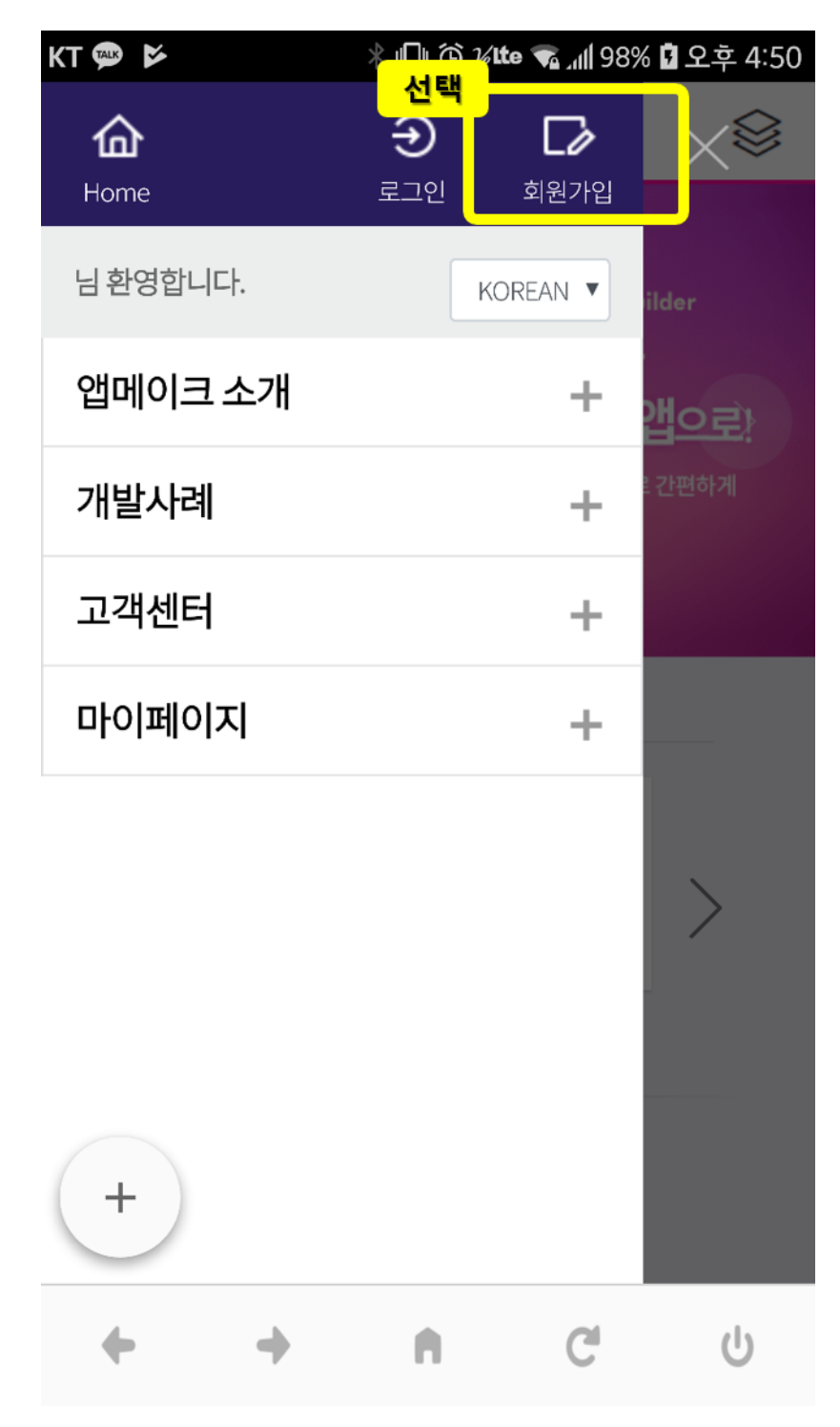

회원 아이디는 이메일입니다. 네이버/카카오/페이스북등으로 소셜아이디로 가입을 진행하실
수 도 있습니다.

| KT 💬 🖪 🗭     | ∦ <b>□</b> □ ⓒ <b>%Ite</b>                  | 2 🖞 %88 اللہ 🔊          | 2후 4:50   | кт 🤅 |              |                 | ∦ ¶) ⓒ <b>⊮tt</b>    | e 🐔 📶 98% 🖥   | 오후 4:51   |
|--------------|---------------------------------------------|-------------------------|-----------|------|--------------|-----------------|----------------------|---------------|-----------|
| ≡            | App <mark>işak</mark> ı                     | 9                       | $\otimes$ | Ξ    |              | Α               | pp🎁ak                | e             | $\otimes$ |
|              | () 히의가                                      | 01                      |           |      | Con          | firm Pa         | assword              |               |           |
| E-메일<br>모든 - | <b>∠식 외건기</b><br>인증만으로 회원가입<br>서비스를 즉시 이용 기 | ➡<br>이 완료되고,<br>ᅡ능 합니다. |           |      | <u>추천인 코</u> | <u>.드를 가지</u> . | 고 계신가요?              | 회원가           | 입         |
|              |                                             |                         |           | 6    |              |                 | OR                   |               |           |
| E-메일주소       |                                             |                         |           |      |              |                 | 네이버로 시작              | ¦하기           |           |
| E-Mail       |                                             |                         |           |      |              | <b>7</b>        | <mark> 카오톡으로ㅅ</mark> | 작하기           |           |
| 비밀번호         |                                             |                         |           |      |              |                 |                      |               |           |
| Passw        | ord                                         |                         |           |      |              | f≞              | 시 코으부스이에             | 작하기           |           |
| 비밀번호 확연      | <u>91</u>                                   |                         |           |      | 0 0  A       | AppMake         | 회원 인가요?              | <u> 오</u> 로그인 |           |
| Confir       | m Password                                  |                         |           |      |              |                 |                      |               |           |
|              |                                             |                         |           |      | Nc           | ).1 하이브         | 리드앱 메이커              | - AppMake     |           |
| +            | 를 가지고 계신가요?                                 | 회원가입                    |           |      | +            |                 |                      |               |           |
|              |                                             |                         |           |      |              |                 |                      |               |           |
| + ·          | + n                                         | C                       | С<br>С    |      | +            | +               | <b>n</b>             | C             | Ċ         |

4. 회원가입이 완료되면 입력하신 이메일로 아래와 같은 회원인증 메일이 발송됩니다.

가입하신 이메일을 확인하셔서 회원인증을 완료해주세요.

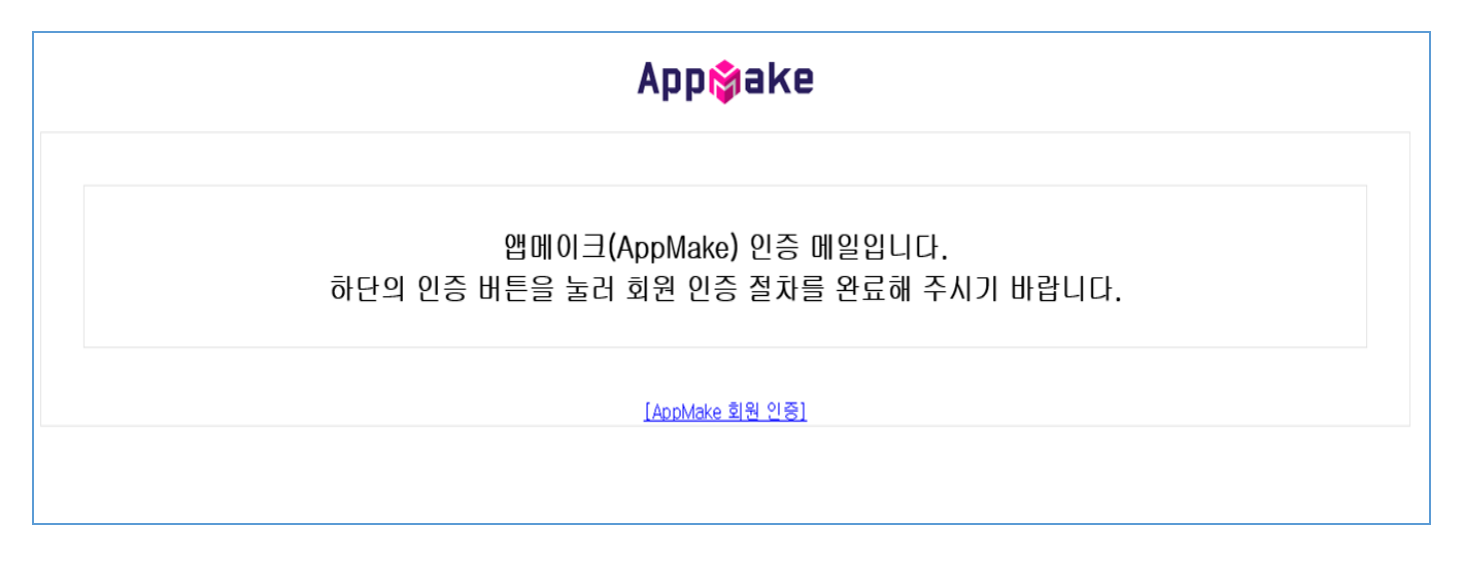

5. 회원인증을 완료한 후 앱메이크로 다시 접속하셔서 "로그인"을 진행해주세요.

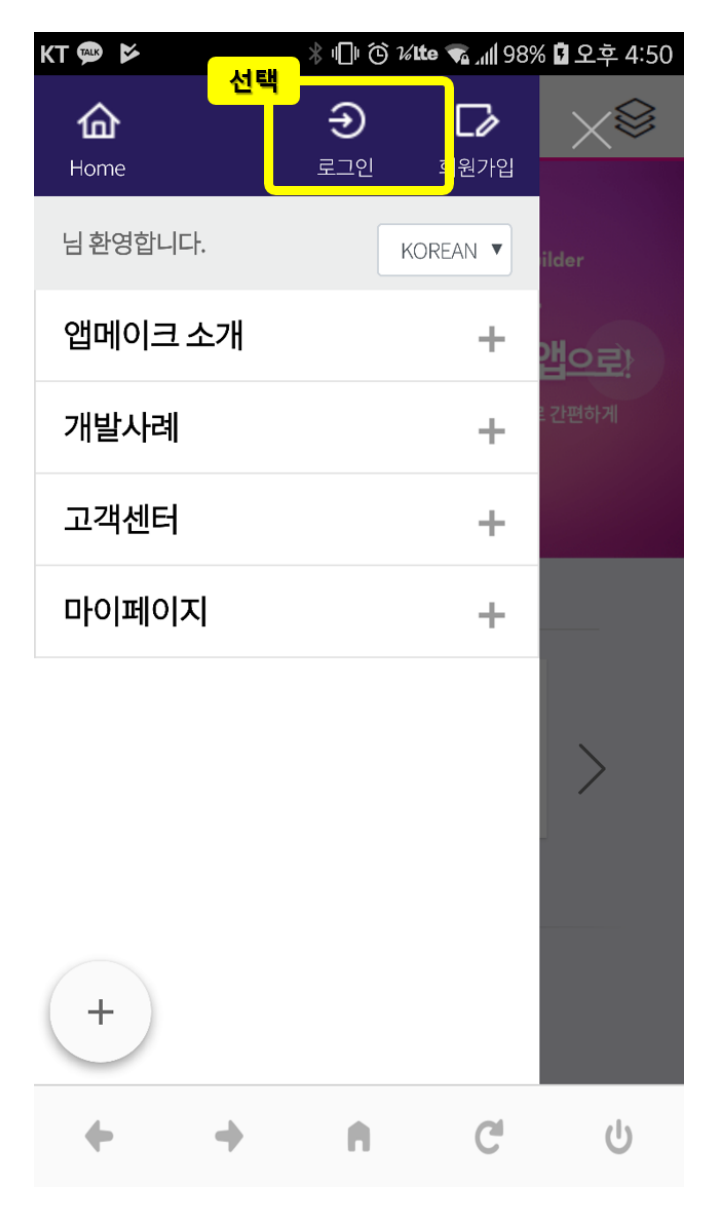

6. "마이페이지" 메뉴를 눌러 "앱프로젝트" 메뉴를 선택합니다.

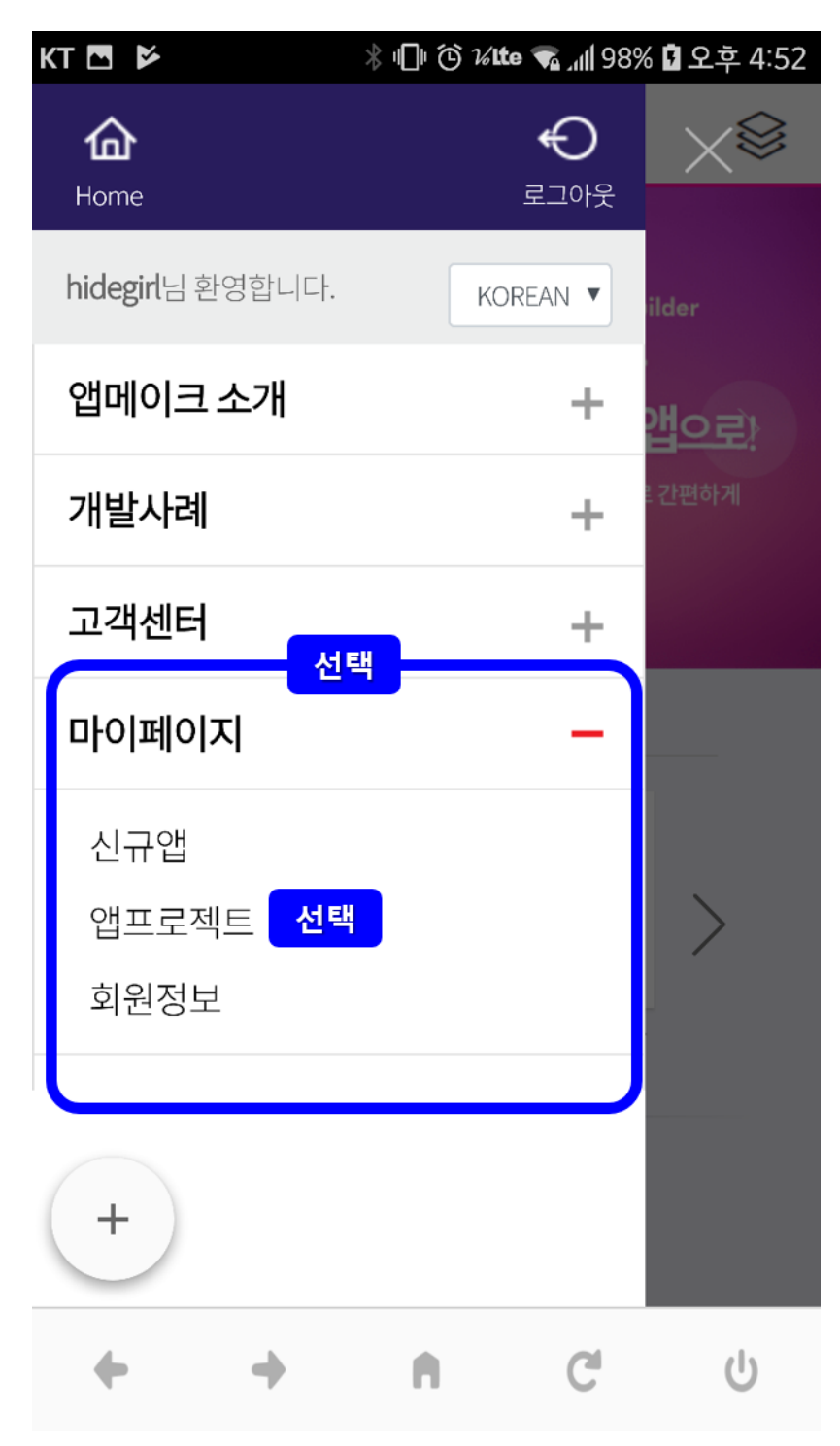

7. "앱프로젝트" 메뉴에 접속한 후 "신규 앱"을 눌러 새로운 앱을 만듭니다.

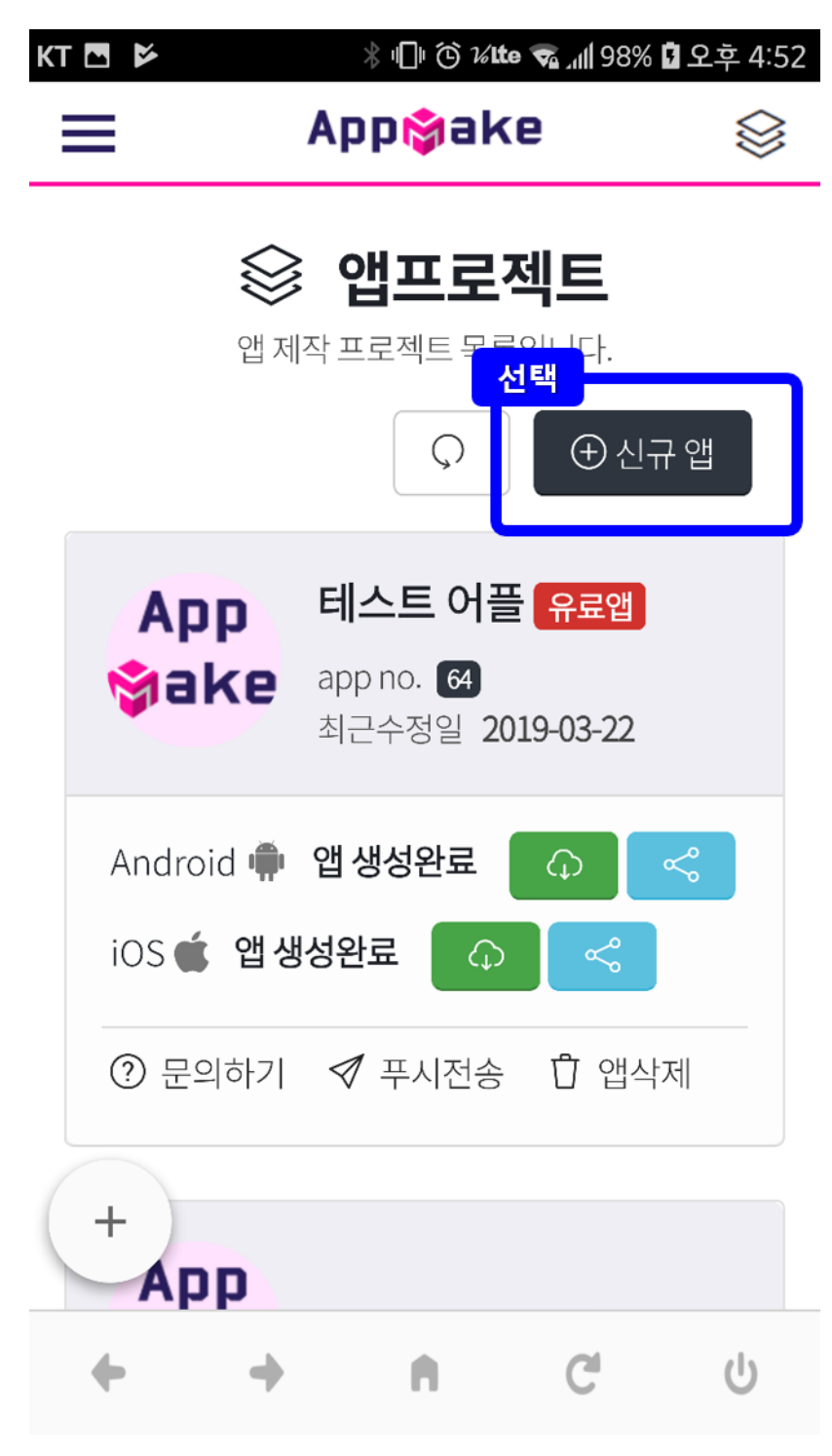

8. 신규앱을 만들 때 필요한 정보를 입력합니다.

(1) 앱 이름 및 웹사이트 주소 입력.

(한글 도메인 주소일 경우에는 영문으로 변환해주세요.)

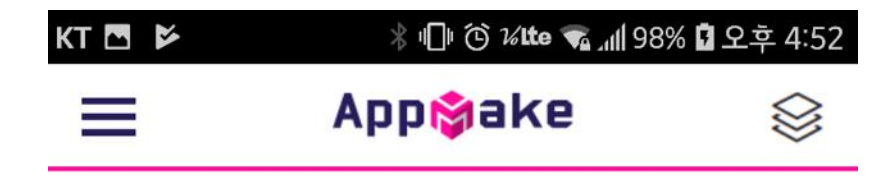

## 🕀 신규 앱

앱이름과 웹주소 등 앱의 기본정보를 입력해 주세요.

| 앱이륻          | <u>1</u> * |          |      |   |
|--------------|------------|----------|------|---|
| Арр          | Name       |          |      |   |
| 사용히          | 실 앱의 이름    | 을 입력해 주  | 세요.  |   |
|              |            |          |      |   |
| 웹 주소         | <u>_</u> * |          |      |   |
| http         | ://        |          |      |   |
| 웹사이          | 트 주소(URL   | )를 입력해 주 | 트세요. |   |
|              | n Nood an  |          |      |   |
|              |            |          |      |   |
| स्त्र<br>+ _ | <b> *</b>  | 7,20,21  |      |   |
| ł            | 개암 🕖       | 공개안암     |      |   |
| +            | +          |          | C    | ს |
|              |            |          | -    | - |

8. 신규앱을 만들 때 필요한 정보를 입력합니다.

(2) 어플 아이콘 및 스플래시 이미지 등록

(어플아이콘은 512\*512사이즈 권장/ 스플래시 이미지는 어플 실행 시 보여지는 이미지입니다.)

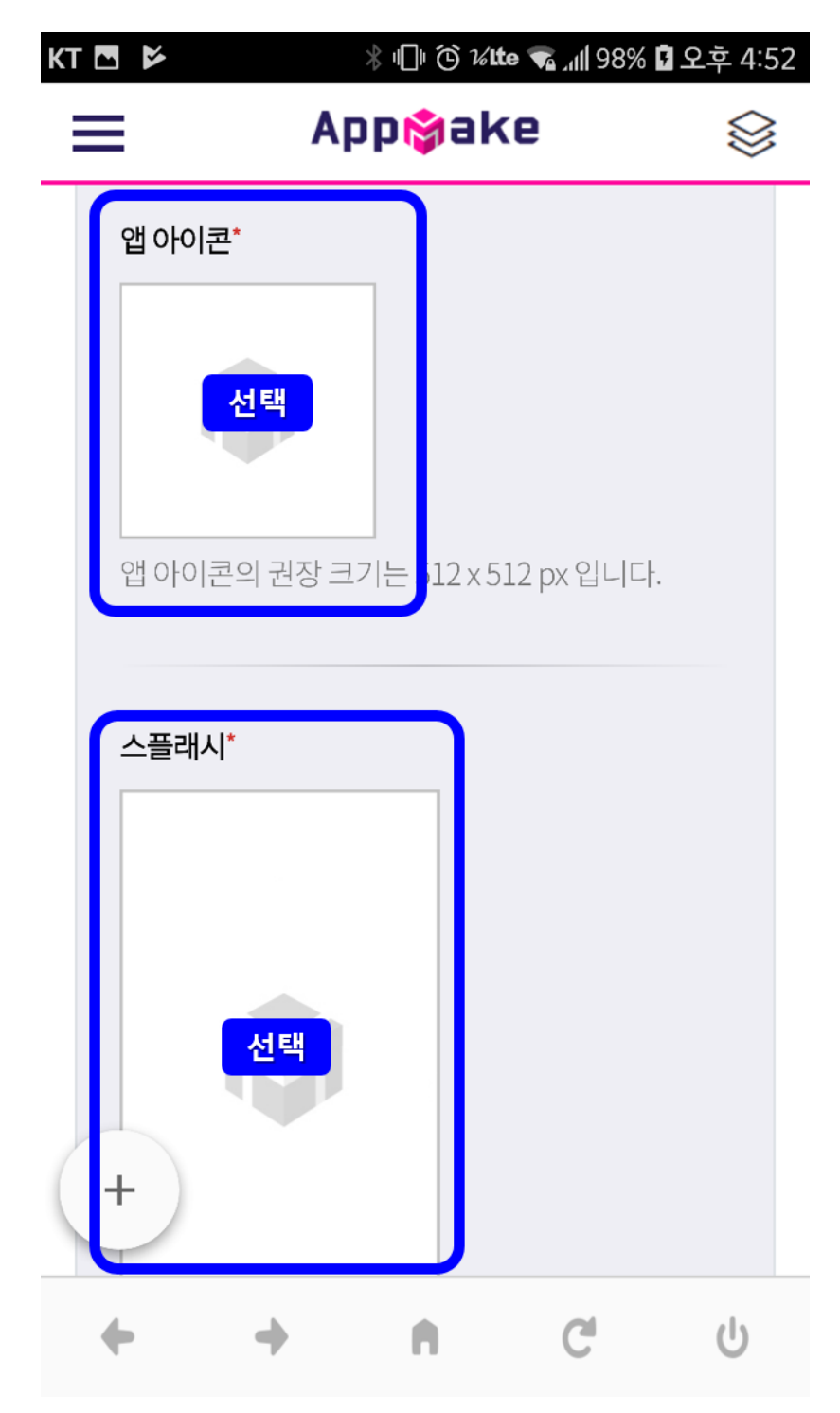

| 제작 유형*                       |                           |          |
|------------------------------|---------------------------|----------|
| 🛃 🛱 안드로이                     | 드(Android) 앱              |          |
| 안드로이드(Androi                 | d)앱을 제작 합니다               |          |
| 📄 🗯 아이폰(id                   | DS) 앱                     |          |
| 아이폰(iOS)앱을 제<br>아이폰(iOS)앱의 제 | 작 합니다.<br>작에는 대략 1 ~ 3,   | 시간 정도 소요 |
| (주 취소                        | <mark>선택</mark><br>(가 앱 저 | 니작       |

(3) 제작유형(안드로이드/IOS) 선택 후 앱 제작 버튼을 눌러 어플 제작 진행하기

8. 신규앱을 만들 때 필요한 정보를 입력합니다.

9. 안드로이드 어플은 약 1분, IOS어플을 1~3시간 정도 지난 후 생성이 완료됩니다. 생성이 완료되면 마이페이지>앱프로젝트에서 확인하실 수 있습니다.

| KT 🕏 💬 🖪 🍫 🗲 ∦ 🕕 ⓒ ⊮tte 😪 "ျ  100%            | ( 🛙 오후 5:21 |  |  |  |  |
|-----------------------------------------------|-------------|--|--|--|--|
| Аррыаке                                       | $\otimes$   |  |  |  |  |
| 😂 앱프로젝트                                       |             |  |  |  |  |
| 앱 제작 프로젝트 목록입니다.                              |             |  |  |  |  |
| ♀     ● 신                                     | 규앱          |  |  |  |  |
| App 테스트 어플                                    |             |  |  |  |  |
| <b>항 a k e</b> app no. 64<br>최근수정일 2019-03-22 |             |  |  |  |  |
| Android 뼦 앱생성완료 🕠                             | ~           |  |  |  |  |
| iOS 📹 앱 생성완료 🛛 🎧 <                            |             |  |  |  |  |
| ⑦ 문의하기 🚿 푸시전송 🖞 앱식                            | ·낙제         |  |  |  |  |
| (+)                                           |             |  |  |  |  |
| App 알통 테스트                                    |             |  |  |  |  |
| + + A C                                       | Ċ           |  |  |  |  |

| 버튼      | 기능                               |
|---------|----------------------------------|
| <u></u> | 어플을 다운로드 할 수 있습니다.               |
| چ       | 어플을 다른 사람에게 공유할 수 있습니다.          |
| ✓ 푸시전송  | 어플을 설치한 사람에게 푸시 메시지를 발송할 수 있습니다. |